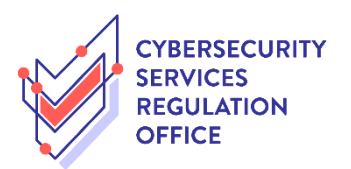

## Step-by-Step Guide to **New Licence Application**

| S/N | Step                                                                         | Screenshot                                                                                                    |
|-----|------------------------------------------------------------------------------|----------------------------------------------------------------------------------------------------|
| 1   | Login to <i>GoBusiness Licensing</i><br>using either CorpPass or SingPass.   | A Singapore Government Agency Website  Wew Guided Journey feature on GoBusiness Licensing for F&B businesse, made smarter and simpler.  Get Started  Get Started  Content of the started  Content of the started  Content of                                                                                                    |
| 2   | Under the "Licence Application"<br>tab, click on "APPLY FOR NEW<br>LICENCE". | IncanceOne Will Be Changing     Image: Description of the second state of the second state of the second sta                                                                                                    |
| 3   | In the search box, key in "CSRO" and click on "Search".                      | CERC<br>CSRC<br>CSRC |

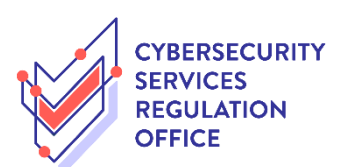

| 4 | The search results will reflect the available licences under CSRO. | Review & Apply (0)                                                                                                    |
|---|--------------------------------------------------------------------|----------------------------------------------------------------------------------------------------|
|   |                                                                    | Search Results<br>3 results for Keyword "CSRO"                                                                                                    |
|   | a. Click on the ण icon beside                                      | Licences (2)                                                                                                    |
|   | each licence for more information<br>on the selected licence; and  | Managed Security Operations Centre Monitoring Service Licence                                                                                                    |
|   | b. Click on "Add to Selection" for the intended licence.           | Penetration Testing Service Licence       Image: Add to Selection >         For application of the Penetration Testing Service Licence       Image: Add to Selection > |
| 5 | Once licence is selected,                                          |                                                                                                    |
|   |                                                                    | Selected Licences                                                                                                    |
|   | a. click on "Review & Apply" to                                    | CSRO   Managed Security Operations Centre Monitoring Service Licence                                                                                                   |
|   | show the list of selected licence;                                 | Proceed                                                                                                    |
|   |                                                                    | Review & Apply (1)                                                                                                    |
|   | b. click on "Proceed" to apply.                                    | Search Results<br>3 results for Keyword "CSRO"                                                                                                    |
|   |                                                                    | Licences (2)                                                                                                    |
|   |                                                                    | Managed Security Operations Centre Monitoring Service Licence  For application of the Managed SOC Monitoring Service Licence                                           |
|   |                                                                    | Penetration Testing Service Licence       Add to Selection >         For application of the Penetration Testing Service Licence       Add to Selection >               |
| 6 | a. Check that the correct licence                                  | Apply for New Licence                                                                                                    |
|   | is selected; and                                                   | You may need the following licence(s) for your business                                                                                                    |
|   | b. Click on "APPLY" to proceed                                     | Licence Name     Time to     Fees &     Estimated     Supporting     Processing Time     Documents                                                                     |
|   | with the application.                                              | Selected Licence(s)                                                                                                    |
|   | The fees and supporting                                            | CSRO   Managed Security Operations Centre Monitoring Service 30 mins Details 30 Working days                                                                           |
|   | documents required for the                                         | Related Lice, a                                                                                                    |
|   | licence application can be found                                   | CSRO   Penetration Testing Service Licence 1 30 mins Details 30 Working days                                                                                           |
|   | under "Details"                                                    | GoBusiness Licensing accepts the following e-Payment methods:     PayPal, VISA, MasterCard, American Express and Discover.                                             |
|   |                                                                    |                                                                                                    |
|   |                                                                    | < Previous Email Me > APPLY b                                                                                                    |
|   |                                                                    |                                                                                                    |

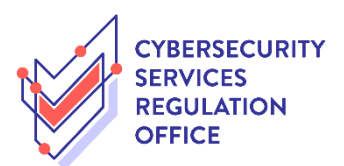

| 7 | Read through the "Terms of Use"                                                                         | Apply for New                                                                                                    | v Licence                                                                                                    |                                                                                                    |                                                                                                    |
|---|----------------------------------------------------------------------------------------------------|----------------------------------------------------------------------------------------------------|----------------------------------------------------------------------------------------------------|----------------------------------------------------------------------------------------------------|----------------------------------------------------------------------------------------------------|
|   | a click on the checkboy, and                                                                            | Terms of Use                                                                                                    |                                                                                                    |                                                                                                    |                                                                                                    |
|   | <ul><li>a. click on the checkbox; and</li><li>b. click on "Next" to proceed.</li></ul>                  | I. Agreement 1. Access th Website, j accept an 2. In these T "Statutory discharge 3. These Ter after charg 4. We may n notice to j II. Access To th Br vclicking on th | is services is governed by the terms and conditions a<br>you shall be deemed to have accepted and agreed to<br>y of these Terms of Use, please leave the Website.<br>rems of Use, the words "we", "our" and "us" refer to<br>Board" means any body corporate established by o<br>any public function.<br>ms of Use may be changed from time to time. Chan<br>ges have been posted on the Website will constitute<br>tes.<br>nodify or discontinue any information or features th<br>you, and without liability.<br>we Website<br>the checkbox, I agree to be bound by the Terms of Use<br>Next Sarge Sarge Sarg | s stated below ("Terms of U<br>be legally bound by these "<br>the Government of Singapor<br>under written law from thir<br>your agreement to the mo<br>at form part of the Website<br>Save as Draft & Exit | Ise"). By accessing and using the<br>Terms of Use. If you do not<br>ore and all Statutory Boards.<br>ne to time to perform or<br>age. Your use of the Website<br>diffed Terms of Use and all of<br>at any time, with or without |
| 8 | Select accordingly if you are                                                                           | Profile                                                                                                    |                                                                                                    |                                                                                                    |                                                                                                    |
|   | <ul><li>a. the applicant; or</li><li>b. applying on behalf of the applicant.</li></ul>                  | l am applying                                                                                                    | ● as an Applicant<br>○ on behalf of Appl                                                                                                    | icant                                                                                                    |                                                                                                    |
|   | Basic information (of the a                                                                             | to all a saide Destrice                                                                                                    |                                                                                                    |                                                                                                    |                                                                                                    |
|   | applicant or b. filer) will be auto<br>populated from the CorpPass or<br>SingPass account used to login | Note: Salutation,<br>Please proc<br>Salutation *                                                                                                    | Name, Citizenship, Gender and Date Of Birth are to ceed to <b>Update User Profile</b> screen to edit these in                                                                                                    | aken from User Profile for<br>formation where necessar<br>Designation                                                                                                    | your convenience.<br>y.                                                                                                    |
|   |                                                                                                    | Name*                                                                                                    |                                                                                                    | Office Tel Number                                                                                                    | •                                                                                                    |
|   | Key in the rest of the information                                                                      | Citizenship *                                                                                                    | ~                                                                                                    | Home Tel Number                                                                                                    | •                                                                                                    |
|   | where appropriate.                                                                                      | Gender *                                                                                                    | Male O Female                                                                                                    | Fax Number                                                                                                    | •                                                                                                    |
|   |                                                                                                    | Date Of Birth *                                                                                                    | (C)                                                                                                    | Mobile Number*                                                                                                    | •+65                                                                                                    |
|   |                                                                                                    | Primary Contact<br>Mode*                                                                                                    | O Office Tel Number                                                                                                    | Alternative Freed                                                                                                    |                                                                                                    |
|   |                                                                                                    |                                                                                                    | Home Tel Number     Mobile Number                                                                                                    | Alternative Email                                                                                                    |                                                                                                    |
|   |                                                                                                    |                                                                                                    |                                                                                                    | Tick if you prefer to<br>receive status updates<br>of licence application via<br>SMS                                                                                                    | 0                                                                                                    |
|   |                                                                                                    | Filer's Particulars                                                                                                    | b                                                                                                    |                                                                                                    |                                                                                                    |
|   |                                                                                                    | Note: Salutation,<br>Please pro                                                                                                    | , Name, Citizenship, Gender and Date Of Birth are t<br>ceed to <b>Update User Profile</b> screen to edit these in                                                                                                    | aken from User Profile for<br>formation where necessar                                                                                                    | your convenience.<br>ry.                                                                                                    |
|   |                                                                                                    | Salutation *                                                                                                    | ×                                                                                                    | Designation                                                                                                    | ~                                                                                                    |
|   |                                                                                                    | Name*                                                                                                    |                                                                                                    | Office Tel Number                                                                                                    | •                                                                                                    |
|   |                                                                                                    | Citizenship*                                                                                                    | ×                                                                                                    | Home Tel Number                                                                                                    | •                                                                                                    |
|   |                                                                                                    | Gender*                                                                                                    | Male O Female                                                                                                    | Fax Number                                                                                                    | •                                                                                                    |
|   |                                                                                                    | Date Of Birth*                                                                                                    | <u> </u>                                                                                                    | Mobile Number*                                                                                                    | -+65                                                                                                    |
|   |                                                                                                    | Primary Contact<br>Mode *                                                                                                    | O Office Tel Number                                                                                                    | Email                                                                                                    |                                                                                                    |
|   |                                                                                                    |                                                                                                    | Home Tel Number     Mobile Number                                                                                                    | Alternative Email                                                                                                    |                                                                                                    |
|   |                                                                                                    |                                                                                                    |                                                                                                    | Tick if you prefer to<br>receive status updates<br>of licence application via<br>SMS                                                                                                    |                                                                                                    |

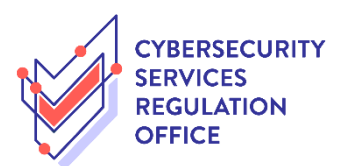

| 8a      | If you are filing on behalf of an          | Applicant's Particu       | ulars                                                                              |                                                                                     |                                        |
|---------|--------------------------------------------|---------------------------|------------------------------------------------------------------------------------|-------------------------------------------------------------------------------------|----------------------------------------|
|         | applicant, key in the applicant            | Salutation *              | Dr                                                                                 | Designation                                                                         | Managing Director ~                    |
|         | particulars.                               | Name *                    |                                                                                    | Office Tel Number                                                                   |                                        |
|         |                                            | ID Type *                 | ● NRIC ○ FIN ○ Passport                                                            | Home Tel Number*                                                                    | ·                                      |
|         |                                            | ID Number*                |                                                                                    | Fax Number                                                                          | ·                                      |
|         |                                            | Citizenship*              | Please Select 🗸                                                                    | Mobile Number                                                                       | -                                      |
|         |                                            | Gender *                  | ● Male ○ Female                                                                    | Email *                                                                             |                                        |
|         |                                            | Date Of Birth *           | <b>m</b>                                                                           | Alternative Email                                                                   |                                        |
|         |                                            | Primary Contact<br>Mode*  | O Office Tel Number Home Tel Number Mobile Number                                  | Tick if you prefer to<br>receive status updates<br>of licence application vi<br>SMS | a                                      |
| 9       | Key in the applicant's address by          | Applicant's Address       | s                                                                                  |                                                                                     |                                        |
|         | entering the "Postal Code" and             | Address Type*             | ⊛ Local ○ Foreign                                                                  | Street Name*                                                                        |                                        |
|         | click on Retrieve Address .                | Type of Premises *        | v                                                                                  | Level                                                                               |                                        |
|         | Key in the remaining information           | Postal Code*              | Retrieve Address<br>Please enter your postal code and click<br>"Retrieve Address". | Unit Number                                                                         | E.g. 05-01 Key in:05                   |
|         |                                            | Block / House<br>Number * | ~                                                                                  | Building Name                                                                       |                                        |
|         |                                            |                           |                                                                                    |                                                                                     |                                        |
| 10a lfa | you are applying as an organisation        |                           |                                                                                    |                                                                                     |                                        |
| IUali   | you are apprying as <u>an organisation</u> |                           |                                                                                    |                                                                                     |                                        |
| i       | Check that the organisation                | Organisation Detail       | ls                                                                                 | inaccurate, please upo                                                              | date your business entity details with |
|         | details retrieved from ACRA are            | ACRA and apply. It m      | nay take 1-2 days for the update to be reflected in Go                             | Business Licensing                                                                  |                                        |
|         | inaccurate, please update with             |                           |                                                                                    |                                                                                     |                                        |
|         | ACRA before submitting the                 | UEN .                     |                                                                                    |                                                                                     |                                        |
|         | application.                               | Organisation Type         |                                                                                    |                                                                                     |                                        |
|         |                                            | UEN of Former<br>Company  |                                                                                    |                                                                                     |                                        |
|         |                                            |                           |                                                                                    |                                                                                     |                                        |
|         |                                            |                           |                                                                                    |                                                                                     |                                        |

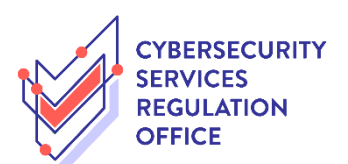

| ii  | Key in the organisation's registered                                     | Organisation Registered Address |                                                               |               |                      |                      |
|-----|--------------------------------------------------------------------------|---------------------------------|---------------------------------------------------------------|---------------|----------------------|----------------------|
|     | address and organisation's operating address by keying the "Postal Code" | Type of Premises                |                                                               | -             |                      |                      |
|     | and click on "Retrieve Address".                                         | Postal Code                     | Retrieve Address                                              |               |                      |                      |
|     | Key in the remaining fields where                                        | Block / House<br>Number*        | veneve Audress .                                              | ~             |                      |                      |
|     | appropriate.                                                             | Street Name                     |                                                               |               |                      |                      |
|     |                                                                          | Level                           |                                                               |               |                      |                      |
|     |                                                                          | Unit Number                     |                                                               |               |                      |                      |
|     |                                                                          | Building Name                   |                                                               |               |                      |                      |
|     |                                                                          |                                 |                                                               |               |                      |                      |
|     |                                                                          | Organisation Operating          | g Address                                                     |               |                      |                      |
|     |                                                                          | Type of Premises                | lease Select 🗸 🗸                                              |               | Street Name          |                      |
|     |                                                                          | Postal Code                     | Retrieve Address                                              |               | Level                |                      |
|     |                                                                          | Please enter your postal coo    | de and click "Retrieve Address".                              |               | Unit Number          | E.g. 05-01 Key in:05 |
|     |                                                                          | Block / House Number            | lease Select ~                                                |               | omentamber           | E.g. 05-01 Key in:01 |
|     |                                                                          |                                 |                                                               |               | Building Name        |                      |
|     |                                                                          | Organisation Contact [          | Details                                                       |               |                      |                      |
|     |                                                                          |                                 |                                                               |               |                      |                      |
|     |                                                                          | Tel Number*                     | •                                                             |               |                      |                      |
|     |                                                                          | Fax Number                      | •                                                             |               |                      |                      |
|     |                                                                          | Business Email *                |                                                               |               |                      |                      |
| iii | Click on "Copy" to retrieve the                                          | Mailing Address                 |                                                               |               |                      |                      |
|     | mailing address from either the                                          | Organisation Operating          | Сору                                                          |               | Street Name*         |                      |
|     | "Organisation Operating Address"                                         | Organisation Registered         | е сору                                                        |               | Level                |                      |
|     | keyed in previously.                                                     | Address Type*                   | 🖲 Local 🛛 Foreign                                             |               | Lieb Norshan         | E.g. 05-01 Key in:05 |
|     |                                                                          | Type of Premises *              | Residential                                                   | ~             | Unit Number          | E.g. 05-01 Key in:01 |
|     | Alternatively, key in a different                                        | Postal Code*                    | Retrieve Address                                              |               | Building Name        |                      |
|     | and click on "Retrieve Address".                                         | P<br>"                          | Please enter your postal code and click<br>Retrieve Address". |               |                      |                      |
|     |                                                                          | Block / House Number            | Please Select                                                 | ~             |                      |                      |
|     | Click on "Next" to proceed.                                              |                                 |                                                               |               |                      |                      |
|     |                                                                          |                                 | Next                                                          | Save as Draft | Save as Draft & Exit |                      |
|     |                                                                          |                                 |                                                               |               |                      |                      |

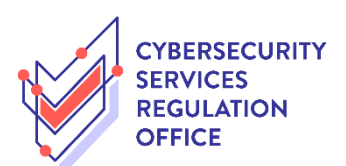

| iv | a. Select the size of the                                                                                               | Part A : Business Particulars                                                                                                    |                                                                                                    |
|----|----------------------------------------------------------------------------------------------------|----------------------------------------------------------------------------------------------------|----------------------------------------------------------------------------------------------------|
|    | company;<br>b. Enter the correspondence<br>email address and mobile<br>number; and                                      | Name of Business<br>[as registered with<br>the Accounting and<br>Corporate<br>Regulations<br>Authority (ACA) (if<br>applicable) <sup>#</sup><br>ACRA Registration<br>Number (UEN No.)*<br>Size of Company<br>(Employees) <sup>#</sup> O With 200 or less O More than 200                             | Name of global<br>headquarters or<br>parent company, if<br>different from the<br>applicant's Business<br>name in Singapore<br>Business Type * |
|    | c. Enter all other information where appropriate.                                                                       | Business Address                                                                                                    |                                                                                                    |
|    |                                                                                                    | Postal Code*                                                                                                    | Level                                                                                                    |
|    |                                                                                                    | Block / House<br>Number*                                                                                                    | Unit Number                                                                                                    |
|    |                                                                                                    | Street Name*                                                                                                    | building Name                                                                                                    |
|    |                                                                                                    | Correspondence Address                                                                                                    |                                                                                                    |
|    |                                                                                                    | Postal Code *                                                                                                    | Level                                                                                                    |
|    |                                                                                                    | Block / House<br>Number *                                                                                                    | Unit Number                                                                                                    |
|    |                                                                                                    | Street Name*                                                                                                    | Building Name                                                                                                    |
|    |                                                                                                    | Email Address*                                                                                                    | Company Website                                                                                                    |
|    |                                                                                                    | Office Tel Number                                                                                                    | Mobile Tel                                                                                                    |
|    |                                                                                                    | Fax Number 🔚 👻                                                                                                    |                                                                                                    |
|    |                                                                                                    | <u>Name(s) of any business(es) that provide cybersecurity servio</u><br>shareholder of (if applicable):                                                                                                    | tes which the Applicant or Company owns or is a                                                                                               |
|    |                                                                                                    | Name of business:                                                                                                    | Add                                                                                                    |
|    |                                                                                                    | S.N<br>o Name of business:                                                                                                    |                                                                                                    |
|    |                                                                                                    | No record                                                                                                    | s available                                                                                                    |
| v  | a. Key in the number of years                                                                                           | Part B : Information about the Cybersecurity Service Provi                                                                                                    | der                                                                                                    |
|    | which the Business has been<br>providing the relevant licensable<br>services: and                                       | No of years for which the Business has<br>been providing Managed Security<br>Operations Centre (SOC) Monitoring<br>services: *                                                                                                    |                                                                                                    |
|    | b. Select the other type of services provided by the Business from the list and shift it to the                         | Please select services and move it to the<br>right box<br>Cloud Security<br>Consumer Security Softwark<br>Cyber Security Products (Distribution)<br>Cyber Security Products (Technology Pro<br>Cyber Security Taking<br>Cybersecurity Advisory and Consultancy<br>End to End Security Implementation | ybersecurity services and/or Information-Communication Technology (ICT)<br>Business (if applicable):                                          |
|    | right column. For services not<br>listed, select "others (please<br>elaborate)" and elaborate in the<br>field provided. | If others, Please elaborate:                                                                                                    |                                                                                                    |

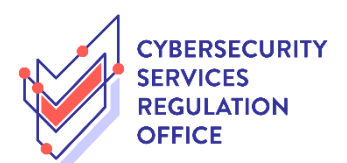

| vi       | a. Enter the details of Key                                     | Part C: Informatio                                                                                                    | on of Key Officers                                                          |                                      |                                    |            |  |
|----------|-----------------------------------------------------------------|----------------------------------------------------------------------------------------------------|-----------------------------------------------------------------------------|--------------------------------------|------------------------------------|------------|--|
|          | Executive Officer/Key Officer(s)                                | Key Executive Officer r<br>supervision of its emp                                                                                                    | efers to the person who is responsible for the loyees.                      | proper administration and over       | rall management of the business    | entity and |  |
|          | and click on "Add/Update Key<br>Officer"                        | -<br>Key Officer(s) refer to any director, partner, or other person who is listed in the business entity's business profile, with the exception of shareholders<br>and secretary, or any other person who is responsible for the management of the business entity. |                                                                             |                                      |                                    |            |  |
|          |                                                                 | Is the Key Officer a K<br>(Only one Key Execut<br>application)? *                                                                                                    | ey Executive Officer Ores Oro<br>No Officer in one                          |                                      |                                    |            |  |
|          | b. The details of the added                                     | Salutation *                                                                                                    | Please Select 🗸                                                             | Name *                               |                                    |            |  |
|          | table. Repeat step a until all                                  | ID Type*                                                                                                    | ○ FIN ○ NRIC ○ Passport                                                     | NRIC/Passport/FIN<br>No.*            |                                    |            |  |
|          | officers are added.                                             | Gender*                                                                                                    | O Male O Unknown O Female                                                   | Citizenship*                         | Please Select 🗸                    |            |  |
| c. (     |                                                                 | Designation in the<br>business *                                                                                                    | Please Select V                                                             | If Others, Please                    |                                    |            |  |
|          | c. Click on "Proceed" to                                        | Country/Region of<br>birth *                                                                                                    | Please Select ~                                                             | Date of Birth*                       |                                    | <b> </b>   |  |
|          | continue.                                                       | Mobile Tel Number                                                                                                    | •                                                                           | Office Tel Number                    | -                                  |            |  |
|          | Do note that there can only be one                              | Email *                                                                                                    |                                                                             | Highest Educational<br>Qualification | Please Select ~                    |            |  |
|          | Key Executive Officer in the                                    | Residential Addres                                                                                                    | 55                                                                          |                                      |                                    |            |  |
|          | application.                                                    | Address Type*                                                                                                    | Local O Foreign                                                             |                                      |                                    |            |  |
|          |                                                                 | Type of Premises*                                                                                                    | Please Select                                                               |                                      |                                    |            |  |
|          |                                                                 | Postal Code *                                                                                                    | Retrieve Address Please enter your postal code and click "Retrieve Address" | Level                                |                                    |            |  |
|          |                                                                 | Block / House<br>Number                                                                                                    | Please Select 🗸                                                             | Unit Number                          |                                    |            |  |
|          |                                                                 | Street Name*                                                                                                    |                                                                             | building Name                        |                                    |            |  |
|          |                                                                 | <u>Name(s) of any bu</u><br>shareholder of (if a                                                                                                    | <u>siness(es) that provide cybersecurity</u><br>applicable) <u>:</u>        | services which the Applica           | ant or Company owns or is          | <u>a</u>   |  |
|          |                                                                 | Name of business:                                                                                                    |                                                                             | Add                                  |                                    |            |  |
|          |                                                                 | Add/Update Key Offi                                                                                                    | cer _ a                                                                     |                                      |                                    |            |  |
|          |                                                                 | Key Officers                                                                                                    |                                                                             |                                      |                                    |            |  |
|          |                                                                 | S.N<br>o Name                                                                                                    | NRIC / Passport<br>/ FIN No Gender                                          | Key Executive Desi<br>Officer the B  | gnation in<br>business Citizenship |            |  |
|          |                                                                 | 1                                                                                                    |                                                                             | Yes                                  |                                    | b          |  |
|          |                                                                 |                                                                                                    |                                                                             |                                      | D                                  |            |  |
|          |                                                                 |                                                                                                    | C Previous Proceed                                                          | Save as                              | Draft & Exit                       |            |  |
| 10b lf y | you are applying as <u>an individual</u>                        |                                                                                                    |                                                                             |                                      |                                    |            |  |
| i        | a. Click on "Copy" to retrieve                                  | Mailing Address                                                                                                    |                                                                             |                                      |                                    |            |  |
|          | from the "Applicant Address".                                   | Applicant Address                                                                                                    | et copy                                                                     | Street Name*                         |                                    |            |  |
|          | Alternatively, you may key in a different address by keying the | Address Type <b>*</b>                                                                                                    | Local O Foreign                                                             | Level                                |                                    |            |  |
|          | "Postal Code" and click on                                      | Type of Premises *                                                                                                    | Residential 🗸                                                               | Unit Number                          | E.g. 05-01 Key in:05               |            |  |
|          | "Retrieve Address"; and                                         | Postal Code *                                                                                                    | Retrieve Address                                                            | Unic Number                          | E.g. 05-01 Key in:01               |            |  |
|          |                                                                 | Diash (Havas Musshara                                                                                                    | "Retrieve Address".                                                         | Building Name                        |                                    |            |  |
|          | D. CIICK ON NEXT TO PROCEED.                                    | piock / nouse number                                                                                                    | Please Select V                                                             |                                      |                                    |            |  |
|          |                                                                 |                                                                                                    |                                                                             |                                      |                                    |            |  |
|          |                                                                 |                                                                                                    | Next                                                                        | s Draft Save as Draft & E            | ixit                               |            |  |
|          |                                                                 |                                                                                                    |                                                                             |                                      |                                    |            |  |

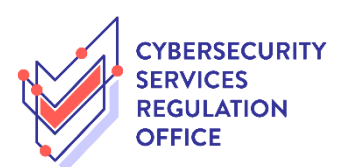

| <ul> <li>where appropriate.</li> <li>where appropriate.</li> <li>where appropriate</li></ul>                                                                                                    | ii  | Key in the other information       | Part A : Applicant Particulars                                                                                    |                                                                          |  |  |  |
|----------------------------------------------------------------------------------------------------|-----|------------------------------------|----------------------------------------------------------------------------------------------------|--------------------------------------------------------------------------|--|--|--|
| <ul> <li>iii a. Key in the number of years which the applicant has been subscribed by the relevant licensate subscribes to be subscribes to be subscribes t</li></ul> |     | where appropriate.                 | Salutation *                                                                                                    | Name*                                                                    |  |  |  |
| <ul> <li>iii a. Key in the number of years which the applicant has been providing the relevant licensate set of the substrate of the substrate of the subst</li></ul> |     |                                    | ID Type* NRIC                                                                                                    | NRIC/Passport/ FIN                                                       |  |  |  |
| <ul> <li>A. Key in the number of years which the applicant has been providing the relevant licensates services; and</li> <li>b. Select the other type of services and shift it to the relevant licensate services; and</li> <li>c. Click on "Proceed" to continue.</li> </ul>                                                                                                    |     |                                    | Gender *                                                                                                    | Citizenship* Please Select ~                                             |  |  |  |
| <ul> <li>iii a. Key in the number of years which the applicant has been provided by the Businster from the list and shift it to the information of the applicant has been provided by the Businster from the list and shift it to the information of the applicant has been provided by the Businster from the list and shift it to the information of the information of the info</li></ul> |     |                                    | Country/Region of Please Select ~                                                                                 |                                                                          |  |  |  |
| <ul> <li>iii a. Key in the number of years which the applicant has been relevant licensabs services; and</li> <li>b. Select the other type of services provided by the Businssit from the list and shift it to the services provided by the Businssit services; and</li> <li>c. Click on "Proceed" to continue.</li> </ul>                                                                                                    |     |                                    | Home Tel Number                                                                                                   | Office Tel Number                                                        |  |  |  |
| <ul> <li>iii a. Key in the number of years which the applicant has been provide of personal provide solutions. Services and which the applicant has been provide the transmission of the solutions and the transmission of the solutions and the transmission of the solution of the solut</li></ul> |     |                                    | Fax Number                                                                                                    | Mobile Tel                                                               |  |  |  |
| <ul> <li>iii a. Key in the number of years which the applicant has been providing the relevant licensates reviews; and the solution of the solution of the</li></ul> |     |                                    | Email*                                                                                                    | Number*                                                                  |  |  |  |
| <ul> <li>iii a. Key in the number of years which the applicant has been providing the relevant licensations evidence for the submit of the submit of the</li></ul> |     |                                    | Highest Education Please Select 🗸                                                                                 | Alternative Email                                                        |  |  |  |
| <ul> <li>iii a. Key in the number of years which the applicant has been providing the relevant licensations from the key point of the substrate services; and</li> <li>b. Select the other type of services; and</li> <li>b. Select the other type of services; and</li> <li>c. Click on "Proceed" to continue.</li> </ul>                                                                                                    |     |                                    | Residential Address                                                                                               |                                                                          |  |  |  |
| <ul> <li>iii a. Key in the number of years which the applicant as being three burgers. So that the applicant has been providing the relevant licensable services; and</li> <li>b. Select the other type of services provided by the Busiens is elaborate in the field provided.</li> <li>c. Click on "Proceed" to continue.</li> </ul>                                                                                                    |     |                                    | Postal Code *                                                                                                    | Level                                                                    |  |  |  |
| <ul> <li>iii a. Key in the number of years which the applicant has been providing the relevant licensable services; and</li> <li>b. Select the other type of services applicant has been from the list and shift it to the field provided.</li> <li>c. Click on "Proceed" to continue.</li> </ul>                                                                                                    |     |                                    | Block / House<br>Number*                                                                                          | Unit Number                                                              |  |  |  |
| <ul> <li>iii a. Key in the number of years which the applicant has been providing the relevant licensable services; and</li> <li>b. Select the other type of services; and</li> <li>b. Select the other type of services provided by the Business from the list and shift it to the field provided.</li> <li>c. Click on "Proceed" to continue.</li> </ul>                                                                                                    |     |                                    | Street Name*                                                                                                    | Building Name                                                            |  |  |  |
| <ul> <li>iii a. Key in the number of years which the applicant has been providing the relevant licensable</li> <li>b. Select the other type of services; and</li> <li>b. Select the other type of services; and</li> <li>c. Click on "Proceed" to continue.</li> </ul>                                                                                                    |     |                                    | Correspondence Address                                                                                            |                                                                          |  |  |  |
| <ul> <li>iii a. Key in the number of years which the applicant has beep providing the relevant licensable services; and</li> <li>b. Select the other type of services; and</li> <li>b. Select the other type of services provided by the Business from the list and shift it to the right column. For services note in the field provided.</li> <li>c. Click on "Proceed" to continue.</li> </ul>                                                                                                    |     |                                    | Postal Code*                                                                                                    | Level                                                                    |  |  |  |
| <ul> <li>iii a. Key in the number of years which the applicant has been providing the relevant licensable services; and</li> <li>b. Select the other type of services and shift it to the select services and shift it to the fight column. For services notices the select service and shift it to the fight provided.</li> <li>c. Click on "Proceed" to continue.</li> </ul>                                                                                                    |     |                                    | Block / House                                                                                                    | Unit Number                                                              |  |  |  |
| <ul> <li>intervention</li> <li>intervention</li> <li>inter</li></ul>                                                                                                    |     |                                    | Street Name*                                                                                                    | Building Name                                                            |  |  |  |
| <ul> <li>Image: State background of any business test that provide yhersecurity services which the Applicant or Company owns or is a statebolder of (if applicable):</li> <li>Image: Image: Im</li></ul>     |     |                                    | Email Address *                                                                                                   |                                                                          |  |  |  |
| <ul> <li>iii a. Key in the number of years which the applicant has been providing the relevant licensable services; and</li> <li>b. Select the other type of services provided by the Business from the list and shift it to the right column. For services not listed, select "others (please to the field provided.</li> <li>c. Click on "Proceed" to continue.</li> </ul>                                                                                                    |     |                                    | Name(s) of any business(es) that provide cybersecurity serv                                                       | ices which the Applicant or Company owns or is a                         |  |  |  |
| <ul> <li>Name of business:</li> <li>Name of business:</li> <li>Name of business:</li> <li>Name of business:</li> <li>Name of business:</li> <li>No records available</li> </ul>                                                                                                    |     |                                    | shareholder of (if applicable):                                                                                   |                                                                          |  |  |  |
| <ul> <li>S<sup>N</sup><br/><sup>N</sup> mer of business:<br/>No records available<br/>No records available<br/>No records available<br/>No records available<br/>No records available<br/>No records available<br/>No of years for which the Applicant has been<br/>providing the relevant licensable<br/>services; and<br/>b. Select the other type of<br/>services provided by the Business<br/>from the list and shift it to the<br/>right column. For services not<br/>listed, select "others (please<br/>elaborate)" and elaborate in the<br/>field provided.<br/>c. Click on "Proceed" to<br/>continue.</li> </ul>                                                                                                    |     |                                    | Name of business:                                                                                                 | Add                                                                      |  |  |  |
| <ul> <li>iii a. Key in the number of years which the applicant has been providing the relevant licensable services; and</li> <li>b. Select the other type of services provided by the Business from the list and shift it to the right column. For services not listed, select "others (please elaborate)" and elaborate in the field provided.</li> <li>c. Click on "Proceed" to continue.</li> </ul>                                                                                                    |     |                                    | S.N<br>o Name of business:                                                                                        |                                                                          |  |  |  |
| <ul> <li>a. Key in the number of years which the applicant has been providing the relevant licensable services; and</li> <li>b. Select the other type of services provided by the Business from the list and shift it to the right column. For services not listed, select "others (please elaborate)" and elaborate in the field provided.</li> <li>c. Click on "Proceed" to continue.</li> </ul>                                                                                                    |     |                                    | No recor                                                                                                    | ds available                                                             |  |  |  |
| <ul> <li>a. Key in the number of years which the applicant has been providing the relevant licensable services; and</li> <li>b. Select the other type of services provided by the Business from the list and shift it to the right column. For services not listed, select "others (please elaborate)" and elaborate in the field provided.</li> <li>c. Click on "Proceed" to continue.</li> </ul>                                                                                                    |     | - Kan in the souther of sour       |                                                                                                    |                                                                          |  |  |  |
| <ul> <li>b. Select the other type of services provided by the Business from the list and shift it to the right column. For services not listed, select "others (please elaborate)" and elaborate in the field provided.</li> <li>c. Click on "Proceed" to continue.</li> </ul>                                                                                                    | 111 | a. Key in the number of years      | Part B : Information about the Cybersecurity Service Provider                                                     |                                                                          |  |  |  |
| <ul> <li>services; and</li> <li>b. Select the other type of services provided by the Business from the list and shift it to the right column. For services not listed, select "others (please elaborate)" and elaborate in the field provided.</li> <li>c. Click on "Proceed" to continue.</li> </ul>                                                                                                    |     | providing the relevant licensable  | No of years for which the Applicant has<br>been providing Managed Security<br>Operations Centre (SOC) Monitoring  |                                                                          |  |  |  |
| <ul> <li>b. Select the other type of services provided by the Business from the list and shift it to the right column. For services not listed, select "others (please elaborate)" and elaborate in the field provided.</li> <li>c. Click on "Proceed" to continue.</li> </ul>                                                                                                    |     | services; and                      | Please select services and move it to the Other types of                                                          | cybersecurity services and/or Information-Communication Technology (ICT) |  |  |  |
| <ul> <li>b. Select the other type of services provided by the Business from the list and shift it to the right column. For services not listed, select "others (please elaborate)" and elaborate in the field provided.</li> <li>c. Click on "Proceed" to continue.</li> </ul>                                                                                                    |     |                                    | right box provided by the b                                                                                       | e Business (if applicable):                                              |  |  |  |
| services provided by the Business<br>from the list and shift it to the<br>right column. For services not<br>listed, select "others (please<br>elaborate)" and elaborate in the<br>field provided.<br>c. Click on "Proceed" to<br>continue.                                                                                                    |     | b. Select the other type of        | Consumer Security Software<br>Cyber Security Products (Distri Software)<br>Cyber Security Products (Technology Pr |                                                                          |  |  |  |
| <pre>trom the list and shift it to the<br/>right column. For services not<br/>listed, select "others (please<br/>elaborate)" and elaborate in the<br/>field provided.</pre> C. Click on "Proceed" to<br>continue.                                                                                                    |     | services provided by the Business  | Cyber Security Training<br>Cybersecurity Advisory and Consultancy                                                 |                                                                          |  |  |  |
| right column. For services not<br>listed, select "others (please<br>elaborate)" and elaborate in the<br>field provided.<br>c. Click on "Proceed" to<br>continue.                                                                                                    |     | from the list and shift it to the  | End to End Security Implementation<br>Hardware Support                                                            |                                                                          |  |  |  |
| <pre>c. Click on "Proceed" to<br/>continue.</pre>                                                                                                    |     | right column. For services not     | If others, Please elaborate:                                                                                      |                                                                          |  |  |  |
| <pre>c. Click on "Proceed" to continue.</pre>                                                                                                    |     | listed, select others (please      |                                                                                                    |                                                                          |  |  |  |
| c. Click on "Proceed" to continue.                                                                                                    |     | field provided                     | Previous     Proceed                                                                                              | as Draft Save as Draft & Exit                                            |  |  |  |
| c. Click on "Proceed" to continue.                                                                                                    |     |                                    |                                                                                                    |                                                                          |  |  |  |
|                                                                                                    |     | c. Click on "Proceed" to continue. |                                                                                                    |                                                                          |  |  |  |

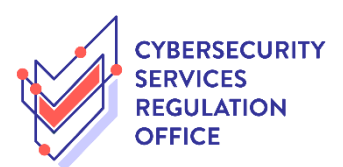

| 11 | a. Click on "Upload" to select<br>the document to be uploaded; | 1 2<br>SELECT ADD<br>Licence(s) General Information                                                                                                    | PROVIDE<br>Application Details | 4<br>UPLOAD<br>Supporting Document(s) | 5<br>REVIEW & SUBMIT<br>Application<br>(Payment if applicable) | 6<br>ACKNOWLEDGEMENT |
|----|----------------------------------------------------------------|----------------------------------------------------------------------------------------------------|--------------------------------|---------------------------------------|----------------------------------------------------------------|----------------------|
|    | b. Click on "Next" to proceed.                                 | Apply for New Licence                                                                                                    | e Monitoring Serv              | rice Licence                          |                                                                |                      |
|    |                                                                | Document Name                                                                                                    | Туре                           | Attachment                            |                                                                | Action               |
|    | It is mandatory to upload the necessary document before you    | Photocopy of both sides of NRIC/Work Pass (for<br>applicants in Singapore), or photocopy of Passport<br>showing the personal particulars and official<br>descriptions (for overseas applicants) *                                                                                                    |                                |                                       |                                                                |                      |
|    | page.                                                          | <ol> <li>Busines's entities are required to submit a photocopy of<br/>the NRICWOK Pass/Passport of the Key Execute Officer<br/>and all Key Officers.</li> <li>Individual Incere applicants are required to submit a<br/>photocopy of the individual's NRICWork Pass/Passport.</li> <li>Documents not printed in the English language must be<br/>translated into English, with all translated copies endorsed<br/>by the Embassy of the document-issuing country or<br/>notarised by a local Notary Public.</li> <li>Acceptable File Sem maximum 2 MB</li> </ol>                                                                                                    | ONLINE UPLOAD                  | ~                                     |                                                                | upload               |
|    |                                                                | Declaration Form *  1. Business entities are required to submit: () a "Declaration Form for Business Entity" which is to be completed by an officer authorized by the business entity; and (ii) a "Declaration Form for Individual" which is to be completed by each of the business entity's Key Executive Officer and all Key Officers. 2. Individuals are required to submit a completed copy of the "Declaration Form for Individual". 3. The declaration Form for Individual". 3. The declaration forms can be downloaded at  www.compable File Former: Refl Acceptable File Star: maximum : 2 MB                                                                                                    | ONLINE UPLOAD                  | ×                                     |                                                                | Upload               |
|    |                                                                | Curriculum vitae *<br>1. For Individual Licence, Curriculum vitae of applicant is to<br>be submitted.<br>2. For Business Entity Licence, Curriculum vitae of the Key<br>Executive Officer and all Key Officers are to be submitted.<br>3. Curriculum vitae should include applicant's qualification<br>or experience (f any) relating to the licensable<br>cybersecurity service.<br>4. Documents not printed in the English language must be<br>officially translated into English. All translated copy must<br>be endorsed by the Embassy of the document-issuing<br>country or notarised by a local Notary Public.<br>Acceptable File Ster: maximum : 2 MB                                                                                                    | ONLINE UPLOAD                  | ×                                     |                                                                | Upload               |
|    |                                                                | Certificate of clearance (for overseas applicants only) 1. This section applies to overseas applicants only. 2. The Certificate of clearance should be obtained from the relevant authorities in the home country, and serves to certify that a person has no record of criminal conviction in the home country. 3. Business entities are required to submit a copy of the Certificate of clearance of the Key Executive Officer and all Key Officers. 4. Individual licence applicants are required to submit a copy of the individual's Certificate of clearance. 5. Documents not printed in the English language must be translated into English, with all translated copies endorsed by the Embasy of the document issuing country or notarised by a local Notary Public. Acceptable File Size: maximum : 2 MB | ONLINE UPLOAD                  | v                                     |                                                                | Upload               |
|    |                                                                | Previou                                                                                                    | s Next                         | Save as Draft Save as                 | s Draft & Exit                                                 |                      |

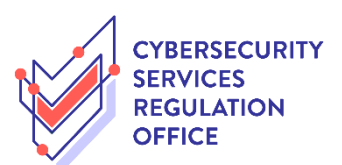

| 12 | a. Review the information of the application;                                                                                  | 1 2 3 4 6<br>SELECT ADD PROVIDE UPLOAD REVIEW & SUBMIT ACKNOWLEDGEMENT<br>Licence(s) General Information Application Details Supporting Document(s) Application<br>(Payment If applicable)                                                                                                    |
|----|----------------------------------------------------------------------------------------------------|----------------------------------------------------------------------------------------------------|
|    | <ul> <li>b. Click on the relevant<br/>declarations; and</li> </ul>                                                             | Apply for New Licence                                                                                                    |
|    | c. Click on "Submit".                                                                                                    | Applicant's Particulars                                                                                                    |
|    |                                                                                                    | Salutation     Designation       Name     Office Tel Number       Citizenship     Home Tel Number       Gender     Fax Number       Date Of Birth     Mobile Number                                                                                                    |
|    |                                                                                                    | Declaration                                                                                                    |
|    |                                                                                                    | Ceneral Declaration 1. I declare that all the information given in this application form is true and correct.<br>I array wave that legal action may be taken against me if had knowingly provided false information.<br>I agree that in any legal proceedings. I shall not dispute the authenticity or accuracy of any statements, confirmations, records, acknowledgements, information recorded in or produced in this application. Managed Security Operations Centre Monitoring Service Licence 1. I declare that all information given by me in this application is true and correct.<br>I understand that any false declaration in relation to this application is an offence and may subject me to criminal prosecution. |
| 13 | The application is successfully<br>submitted. You will be notified<br>once the application is approved<br>and pending payment. | Apply for New Licence         Submitted successfully: 1 application(s)         You will be notified of the approval of your application via SMS/Email.         Cybersecurity Services Regulation Office                                                                                                    |
|    |                                                                                                    | Managed Security Operations Centre Monitoring Service Licence         Application Number       Application Status       Pending Agency Action         Submission Number       Payment Status       STAGE1 : N.A.         Submission Date       02/03/2022 10:45:51       Status         Submission Name       View your Applications and Status         Note       Managed Security Operations Status         Note       Print       CLOSE                                                                                                    |

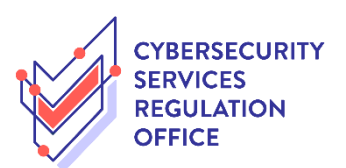

| 14 | Once the application is approved,<br>applicant would be notified via<br>email/SMS.                                                                                                    | Dashboard       Your last login was on Monday 28 February 2022 at       Update Profile       02:47 PM       Application Status       Application Number                                                                                                    |
|----|----------------------------------------------------------------------------------------------------|----------------------------------------------------------------------------------------------------|
|    | Upon receiving the approval<br>notification, login to <i>GoBusiness</i><br><i>Licensing</i> using CorpPass or<br>SingPass                                                                                      | Please click here to access the GoBusiness Dashboard.                                                                                                    |
|    | a. Click on "Payments"; and                                                                                                    | Payment Advice Application Agency Licence Amount Payment Due Action                                                                                                    |
|    | b. Retrieve the application, click<br>on "Action" and "Make Payment".                                                                                                    | CSRO CSRO CSRO 01 Apr 2022 Action<br>CSRO CSRO 01 Apr 2022 Action<br>Contraing<br>Service Licence                                                                                                    |
| 15 | Once the payment is successful,<br>the application will be reflected as<br>"Paid". A notification will be sent<br>via email/SMS once the licence is<br>issued.                                                 | Apply for New Licence         Submitted successfully: 1 application(s)         You will be notified of the approval of your application via SMS/Email.         Cybersecurity Services Regulation Office         Penetration Testing Service Licence         Application Number         Submission Number         Submission Date         15 Feb 2022 21:50:13         Submission Name         Estimated Processing         30 Working days         Time                                                                                                    |
| 16 | Upon receiving the licence<br>issuance notification, login to<br><i>GoBusiness Licensing</i> using<br>CorpPass or SingPass<br>a. Click on "Licences"; and<br>b. Click on the relevant<br>"Licence/RRN Number". | Image: Control of the control of the con |

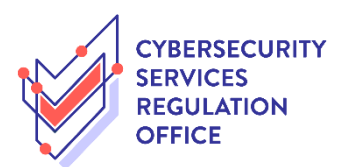

| 17 | The licence details will be reflected.<br>Click on the <sup>(3)</sup> icon beside "Licence Documents". | Licence Details         Licence Number         Licensee         Status         Active         Licence Name         Managed Security Operations<br>Centre Monitoring Service Licence         Issue Date       02 Mar 2022         BACK       AMEND         CANCEL | 9 |
|----|----------------------------------------------------------------------------------------------------|----------------------------------------------------------------------------------------------------|---|
|    |                                                                                                    | Licence Documents                                                                                                    |   |
| 18 | Click on the name of document to<br>download a copy of the licence.<br>[END]                           | Licence Documents Document Name                                                                                                    | • |